# TIP TECHNIQUES

## HORLOGE TEMPS RÉEL D'AFFICHAGE

TCMS V2 peuvent fournir en temps réel les données d'horloge sur l'écran; Suivez les étapes ci-dessous pour afficher l'horloge en temps réel des activités.

### Étape 1

Cliquez sur le paramètre FingerTec ® biométriques pour afficher cette boîte de dialogue.

|                                                             | 😫 Fingerprint Terminal                                                                                                    |       |
|-------------------------------------------------------------|----------------------------------------------------------------------------------------------------|-------|
| Cliquez sur<br>les activités<br>de terminal<br>de moniteur. | The following terminal control functions are available:<br>Setup FingerTec terminals<br>Fingerprint management<br>User access codes<br>Terminal users control<br>Set terminal date and time<br>Set automatic download interval<br>Download data from terminal<br>Clear all data in terminal<br>Terminal data audit list<br>Monitor terminal activities |       |
| La figure 1.1                                               | Help                                                                                                    | Close |

#### Étape 2

Après avoir cliqué sur les activités de terminal de moniteur, le s'affichera une boîte de dialogue comme suit

| You ma     | y tick the | 'Skip' checker to | bypass the | at terminal | montoring. |        |      |      |             | Lenel               |
|------------|------------|-------------------|------------|-------------|------------|--------|------|------|-------------|---------------------|
|            |            |                   |            |             |            |        |      |      | 18/01/2     | Local<br>006.09:54: |
| Skip       | ID         | Description       | Open       | Sync        | Time       | UserID | Name | Time | Transaction |                     |
|            | 4          |                   |            |             | 11 - 23    |        |      |      |             | 2                   |
|            |            |                   |            |             |            |        |      |      |             |                     |
| -          |            |                   |            |             |            | _      |      |      |             | -                   |
| 0 0        |            |                   | 10 10      |             |            |        |      |      |             | 6                   |
| C - 0      | 35         |                   | 1 1        |             |            | -      |      |      |             | -                   |
|            |            |                   | 1 i        |             |            |        |      |      |             |                     |
|            |            |                   |            |             |            |        |      |      |             |                     |
|            |            |                   | 1 1        |             |            |        |      | 1    |             |                     |
| <u>6 8</u> | 48         |                   | 1 2        |             |            |        |      | 3    |             |                     |
| -          |            |                   | -          |             | 2          |        |      | -    |             |                     |

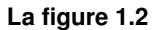

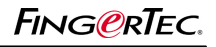

## **TIP TECHNIQUES**

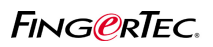

### HORLOGE TEMPS RÉEL D'AFFICHAGE

Vous pouvez consulter tous les horloge ou d'une horloge des données en cliquant sur le bouton `` en ligne `` pour la TCMSV2.1.0 actuel, il y a une barre de défilement qui contrôle la vitesse de transfert à partir d'un lecteur de la TCMSv2. La vitesse d'un utilisateur allant signifie stop et 10 moyen la plus rapide vitesse disponible.

### Étape 3

Affichage de la photo

| is ser<br>ck the | een allov<br>'Sync' b | ws you to monitor<br>outton to synchron | and displantise time. | y the statu: | s of the installed d | lock terminals on : | screen. |      |             |                          |
|------------------|-----------------------|-----------------------------------------|-----------------------|--------------|----------------------|---------------------|---------|------|-------------|--------------------------|
| u may            | y tick the            | : "Skip: cnecker to                     | bypass tha            | a terminal r | ianitoring.          |                     |         |      | 18/01/2     | Local Ti<br>006 09 54:44 |
| kip              | ID                    | Description                             | Open                  | Sync         | Time                 | User ID             | Name    | Time | Transaction |                          |
|                  | 4                     | 6.7                                     |                       |              | C/ dd                |                     |         |      |             |                          |
|                  |                       |                                         |                       |              |                      |                     |         |      |             |                          |
|                  | -                     |                                         |                       |              |                      |                     |         | _    |             | -                        |
|                  |                       |                                         | 1                     |              |                      |                     |         |      |             | -                        |
| 8                |                       |                                         | 0 9                   |              |                      |                     |         |      |             | +                        |
| - 3              |                       |                                         |                       |              |                      |                     |         |      |             | +                        |
|                  |                       |                                         | 0                     |              |                      |                     |         |      |             | 1                        |
| 1                |                       |                                         |                       |              |                      |                     |         |      |             |                          |
| - 11             | 1                     |                                         | 11 (                  |              |                      |                     |         |      |             |                          |
| 1                |                       |                                         |                       |              |                      |                     |         |      |             |                          |
|                  |                       |                                         |                       |              |                      |                     |         |      |             |                          |

### La figure 1.3

Vous pouvez consulter la photo d'un utilisateur qui a pointé ou à l'extérieur.Cliquez sur le bouton `` Voir la photo `` et la liste va changer comme indiqué ci-dessous.

|     | 😫 Monit                         | or Ter                                                                                                    | minal Activities |       |       |  |         |      |       |             |                             |
|-----|---------------------------------|----------------------------------------------------------------------------------------------------|------------------|-------|-------|--|---------|------|-------|-------------|-----------------------------|
|     | This sci<br>Click the<br>You na | This screen allows you to monitor and display the status of the installed clock terminals on screen.<br>Click the 'Sync' button to synchronise time.<br>You may tick the 'Skip' checker to bypass that terminal monitoring. |                  |       |       |  |         |      |       | 18/01/2     | Local Time<br>2006 10:12:17 |
|     | Skip                            | ID                                                                                                    | Description      | Open  | Sync  |  | User ID | Name | Time  | Transaction |                             |
|     |                                 | 4                                                                                                    |                  |       |       |  | 003026  |      | 10:12 | oa          | $\times$                    |
|     |                                 | ,,                                                                                                    |                  |       |       |  |         |      |       |             | 2                           |
|     | 92 <b></b>                      |                                                                                                    |                  | - a a |       |  |         |      | 3     |             |                             |
| 1.4 | Help                            |                                                                                                    |                  |       | Pause |  |         |      | = Hic | le Photo 🕂  | Qose                        |

Vous pouvez ajuster la taille de la photo en cliquant sur le `` +`` ou `` - `` signe sur le bouton `` masquer photo ``. Vous devez vous assurer que vous avez déjà indiquer les photos des utilisateurs dans la base de données avant de pouvoir les afficher.